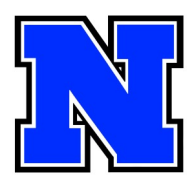

## Registración para conferencias de primavera

10 de abril 11:45am-2:45pm 11 de abril 11:45am-2:45pm

Las conferencias estarán disponibles de forma virtual o en persona, pero para TODAS se requiere hacer cita. Asegúrese de revisar la boleta de calificaciones de su hijo en Infinite Campus (visite <u>https://</u> <u>www.nasd.k12.pa.us/page/infinite</u> <u>-campus</u> para obtener ayuda)

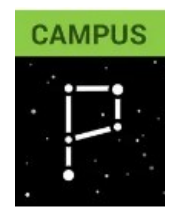

## Pasos para hacer la cita (Puede utilizar cualquier dirección de correo electrónico para reservar sus citas. ):

1. Vaya a www.nahslibrary.org/conferences

Haga clic en el botón que dice
 "Lista de Maestros"

Lista de Maestros - Alfabético

3. Busque el nombre del maestro/a en la lista y dele clic. Si no está dentro de una cuenta de google, la página le pedirá que entre a una.

4. En la página del horario, busque la fecha correspondiente. Verá los horarios disponibles para el 26 y 27 de noviembre . Haga clic en el horario que usted quiere.

| ۲                              | 🙆 Robert Schmalbach            |                                |                                |                         |                    |                           | Schmalbach In-Person Conference      |                                     |                  |  |
|--------------------------------|--------------------------------|--------------------------------|--------------------------------|-------------------------|--------------------|---------------------------|--------------------------------------|-------------------------------------|------------------|--|
|                                |                                |                                |                                |                         |                    |                           | ٢                                    | 15 min appointments<br>Los horarios | s para las citas |  |
| Select an appointment time     |                                |                                |                                |                         |                    | ime                       | aparecen aquí<br>el 10 y 11 de abril |                                     |                  |  |
| April 2025 < >                 |                                |                                |                                |                         |                    | >                         | <                                    | тни<br>10                           | FRI<br>11        |  |
| 30                             | ™<br><del>31</del>             | 1                              | 2                              | Ð                       | +<br>+             | 5                         | $\square$                            | 11:45am                             | 11:45am          |  |
| 6<br>13                        | 7<br><del>14</del>             | ө<br><sup>15</sup> Са          | ¢<br>a∰bi                      | 10<br>e <sup>†7</sup> a | _<br>sēma          | <sup>12</sup><br>ana aquí | $\bigcirc$                           | 12:00pm                             | 12:00pm          |  |
| <del>20</del><br><del>27</del> | <del>21</del><br><del>28</del> | <del>22</del><br><del>29</del> | <del>23</del><br><del>30</del> | <del>24</del><br>1      | <del>25</del><br>2 | <del>26</del><br>3        | $\bigcirc$                           | 12:15pm                             | 12:15pm          |  |
| 4                              | 5                              | 6                              | 7                              | θ                       | 9                  | 10                        |                                      | 12:30pm                             | 12:30pm          |  |

| 5. Complete la información necesaria y haga<br>clic en "BOOK."                         | Schmalbach In-Person<br>Conferences<br>Thursday, April 10 · 11:45am – 12:00pm<br>(GMT-04:00) Eastern Time - New York |
|----------------------------------------------------------------------------------------|----------------------------------------------------------------------------------------------------|
| <ul> <li>Ingrese su nombre y apellido</li> </ul>                                       | Your contact info                                                                                                    |
|                                                                                        | First name                                                                                                    |
| <ul> <li>Ingrese su dirección de correo</li> </ul>                                     | FIRST                                                                                                    |
| electrónico (puede ser cualquier correo electrónico válido)                            | Last name                                                                                                    |
|                                                                                        | LAST                                                                                                    |
| Ingrese el nombre completo                                                             | Email address                                                                                                    |
| de su estudiante                                                                       | sampleemail@aol.com                                                                                                  |
| Escriba sí para solicitar un intérprete                                                | Student Name                                                                                                    |
|                                                                                        | Student Name                                                                                                    |
|                                                                                        | Interpreter Needed?                                                                                                  |
|                                                                                        | Yes or No                                                                                                    |
| 6. Repita los pasos 2-5 para cada maestro/a de<br>su hiio/a. iCon eso habrá terminado! | Optional                                                                                                    |
| ,,                                                                                     | Caned Book                                                                                                    |
| Haga clic en " <b>BOOK</b> " para registrarse                                          |                                                                                                    |

## En el día de conferencias

Si participas virtualmente en una conferencia, abre tu correo electrónico de confirmación a la hora de la cita y haz clic en el botón "Unirse a Google Meet". El profesor te permitirá acceder a Google Meet.

Si su cita es presencial, acérquese a la entrada principal de la escuela. Alguien verificará su cita y le indicará dónde ir.

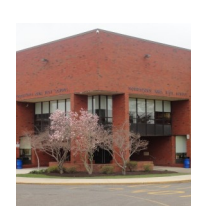

Join with Google Meet